- 1. Proceed to the pictures Click Here,
- 2. Scroll up & down through the thumbnail pictures on the left until you find the picture you want to download. You may also use the arrows on the right & left of the pictures to find the picture you want.
- 3. Once you have found a picture you want to download, click on the words "Printable Copy of This Picture",
- 4. In a different window, a high resolution copy of the picture will open. Give it a little time. these are very large files, and take a little time to open. The actual amount of time depends on your internet speed.
- 5. Move your mouse to over the picture and right click on it.
- 6. On the menu that opens, click on "Save image as",
- 7. On the menu that opens, look near the top and make a note of the folder where the picture will be saved. You may change to a different folder if you wish. Then click on "Save" on the bottom right.
- 8. You may now copy the picture(s) to a flash drive and take them to your local photo printer to have them printed.
- 9. If you have trouble downloading a picture, give the picture number (It is the number under the picture) to Penny Byers and arrange for her to send the picture file to you.

Penny Byers 211 Main Street Cowgill, Missouri 64637-9758 660.707.3719 PByers@live.com